# SmartGit

## Installation

- Download the installer at SmartGit
- Below installation guide is based on Mac, Windows installation procedure may be a bit different.
- choose "Non-commercial license" during installation

#### ×

- then wait for the checkbox is available and checked it to continue
- ×
- enter your name and company email address

#### ×

• choose "Use system SSH client"

#### ×

- choose recommended "file manager"
- ×
- uncheck both and continue
- ×

### SmartGit change license

#### Question

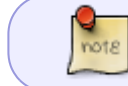

20.0以上版本SmartGit每次打开都会一直弹窗提示确认是非营利目的,还不能马上关闭, 要等个十几秒才能关闭,而且一天还会提示很多次,感觉是挺烦的

#### ×

#### Solution first

• version less than 19.1

Questwork's Wiki - https://wiki.questwork.com/dokuwiki/

#### Go to

- Windows: %APPDATA%\syntevo\SmartGit\<main-smartgit-version>
- OS X: ~/Library/Preferences/SmartGit/<main-smartgit-version>
- Unix/Linux: ~/.smartgit/<main-smartgit-version>

Delete the file "settings.xml"

• version great than 19.1

#### Go to

• Windows: %APPDATA%\syntevo\SmartGit\<main-smartgit-version>

Delete the file "license" and "preferences.yml"

Go to

• Windows: %APPDATA%\syntevo\SmartGit\<main-smartgit-version>\.backup

Delete the file "preferences.yml" 重新启动smartGit并选择试用,然后打开Windows: %APPDATA%\syntevo\SmartGit\<main-smartgit-version>\preferences.yml并修改firstUsedTime 为2001001839971即可无限试用

#### Solution second

用邮箱注册个账号解决: https://blog.csdn.net/haha223545/article/details/86699820

From: https://wiki.questwork.com/dokuwiki/ - Questwork's Wiki

Permanent link: https://wiki.questwork.com/dokuwiki/doku.php?id=development:tools:smartgit:start&rev=1601005066

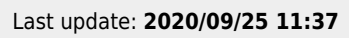

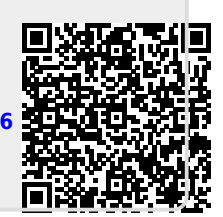